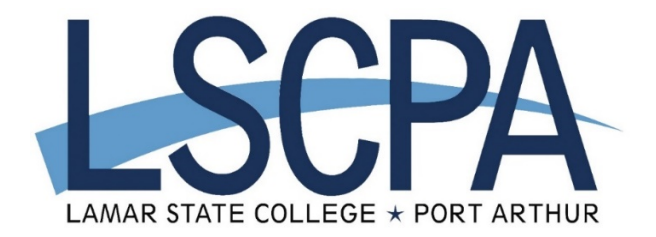

## How to View your Schedule and Billing Statement

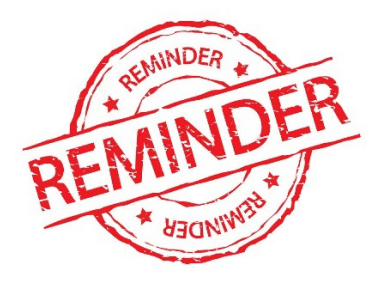

## Schedule Option 1:

- ✓ Go to <u>my.lamarpa.edu</u> and log in
- ✓ Click on the "My Services" tab
- A new window will appear, Click the "Student" tab
- ✓ Select the "Registration" link
- ✓ Select "Student Detail Schedule"

## Schedule Option 2:

- ✓ Go to my.lamarpa.edu and log in
- ✓ Click on the "My Courses" tab

## View Your Billing Statement, Make a Payment, Payment Plans, and Refunds

- ✓ Go to my.lamarpa.edu and log in
- ✓ Click on the "My Services" tab
- ✓ A new window will appear, Click the "Student" tab
- ✓ Click the "Student Payment Center" link
- ✓ Select "Student Detail Schedule"
- ✓ You can view your Total Account Balance or Term Balances
- Select additional options for make payment, payment plans, and refunds

For further assistance, please contact the Business Office at 409-984-6126 or 409-984-6127.